## 网络教学平台(学习通)使用说明

一、用户登录

1. 登录界面选择"其它登录方式"——"机构账号登录"——"单位 UC 码/单位名 称"处填写 178991, 选择"中共黑龙江省委党校研究生处"——使用学号登录, 初始 密码为: edu@+身份证后六位。

2. 登录后务必绑定手机号(一个手机号仅能绑定一位学员),可以使用绑定的手机 号码找回密码功能。

3. 学员如有多个机构身份, 可在学习通主页上方"首页"处切换或设置常用机构为 主页面。学校发布课程学习或考试任务后,学员在可以切换机构页面进入课程学习和 考试,不切换主页面也能在"常用"中或左下角"我"功能框中的查看课程和考试。

4. 学校下发的学号为用户名的账户长期使用,学员不要注销账号。账号注销后就 会从机构中删除,所有学习和考试数据会被删除,同时显示账号冻结,无法使用,必须 经平台技术人员申请再次开通。删除的账号数据不能恢复,会影响课程学习记录和考 核结果,将有可能导致学员无法按期毕业。

\*电脑端网址: https://hljswdxgl.mh.chaoxing.com; 手机端下载"学习通" APP 登录

|          | $\frown$ | 登录         |                    |
|----------|----------|------------|--------------------|
| 手机号登录    | 机构账号登录   | 手机号        |                    |
|          |          | 密码         | <b>六</b> 忘记?       |
| 81 学号/工号 |          | 我已阅读并同意学习通 | 《隐私政策》和《用户协议<br>登录 |
| ● 密码     | ₩ 忘记密码?  | 新用户注册      | 手机号快想              |
|          |          |            |                    |
| 登        | 录        |            |                    |

## 二、课程学习

课程学习为闯关模式,学完前一章节方可继续学习下一章节。学习过程中,视频无 法拖拽和倍速,切屏会触发视频暂停。

(一) 电脑端

登陆后点击右上角的名字,会出现"个人空间"按钮,点进去后进入个人空间首页,进入首页后选择"课程"一项,学员选择需上课的课程即可进行学习。

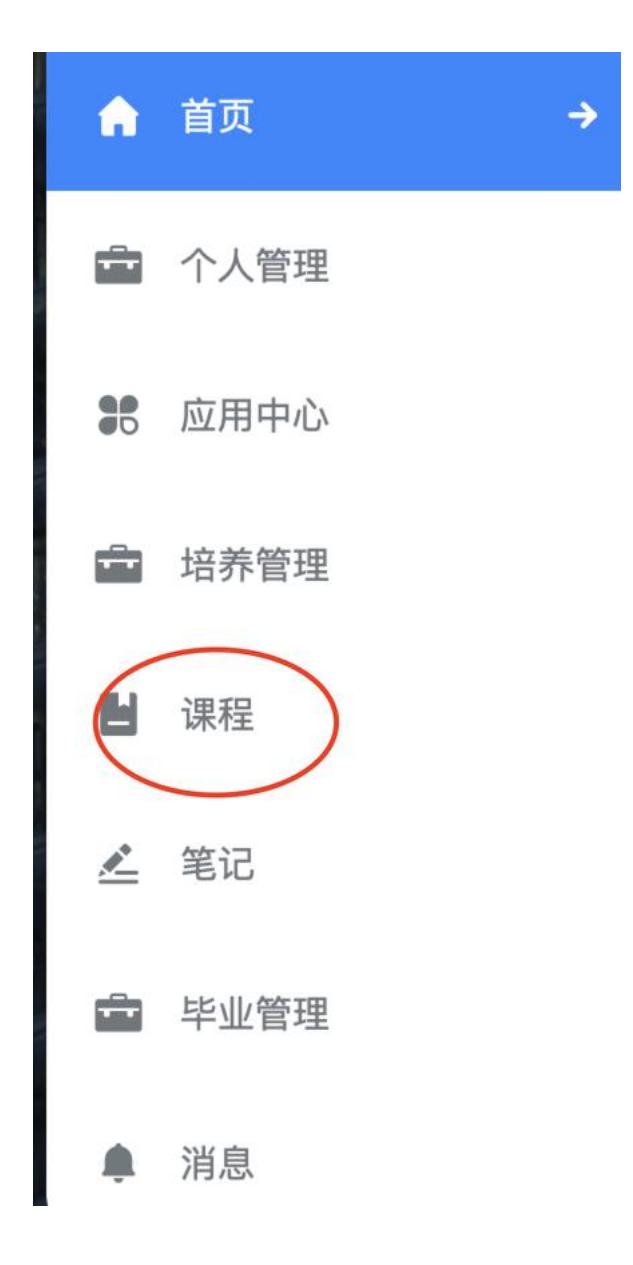

## (二)手机端

首页——我的课程——学员选择需学习的课程即可进行学习。

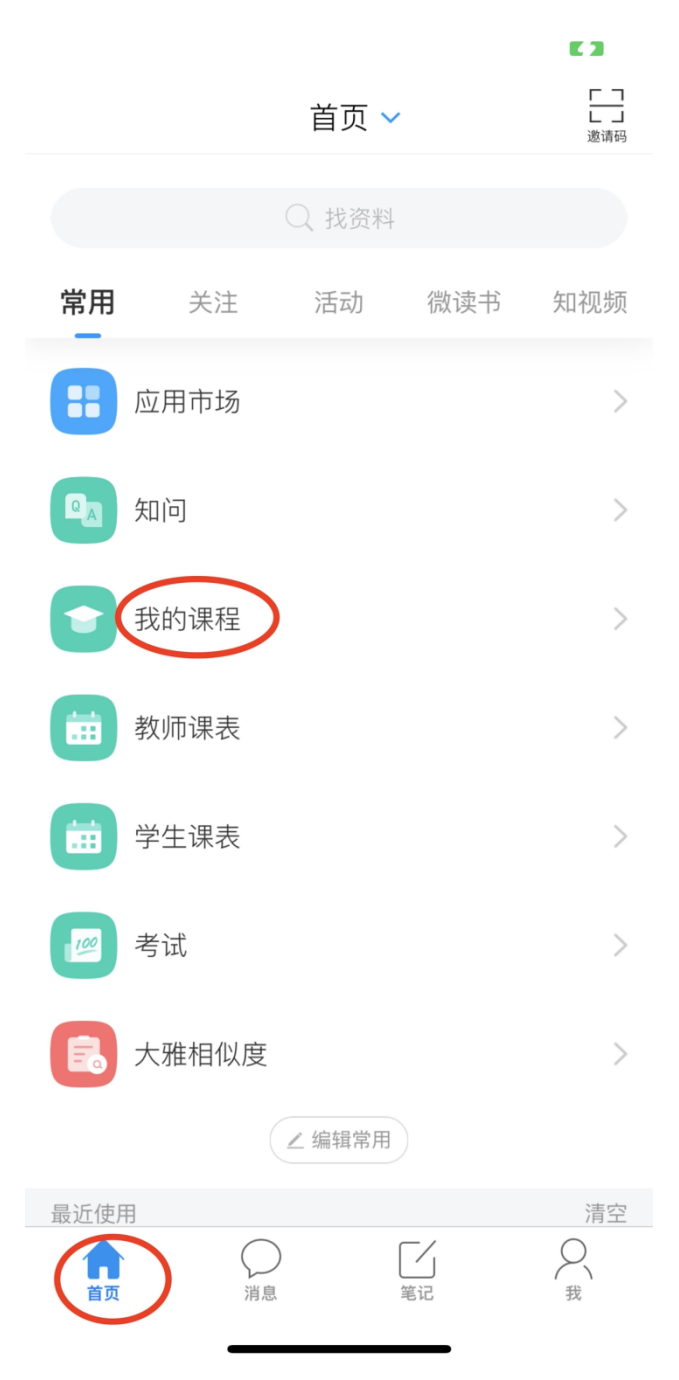

## 三、课程考试

学员使用手机端"学习通" APP 参加考试 1. 进入首页——选择"考试"

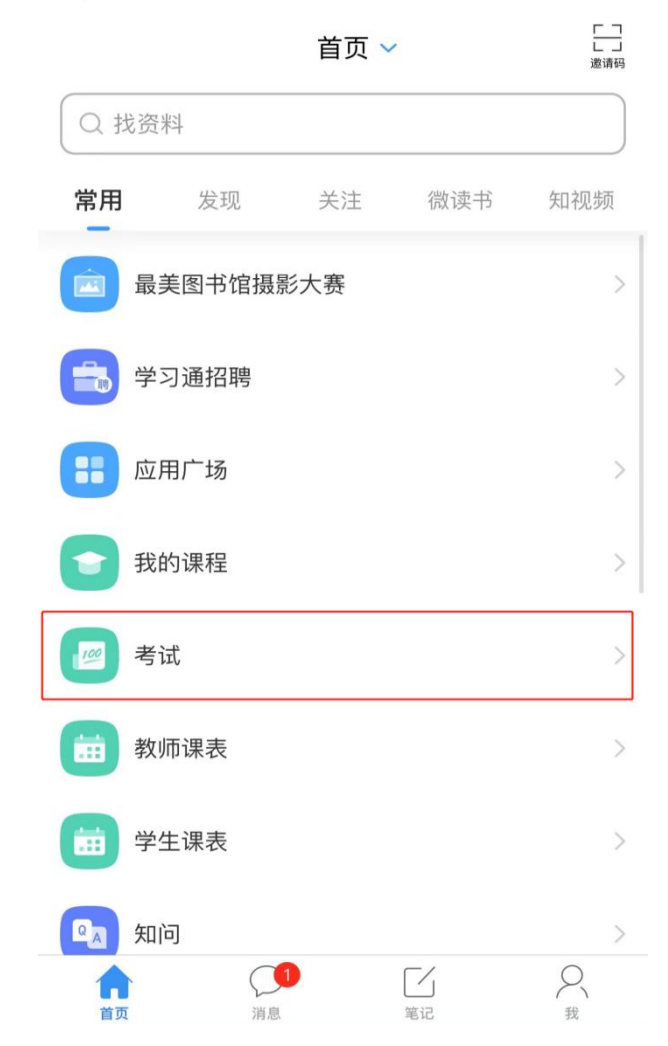

2、选择要考核的考试名称

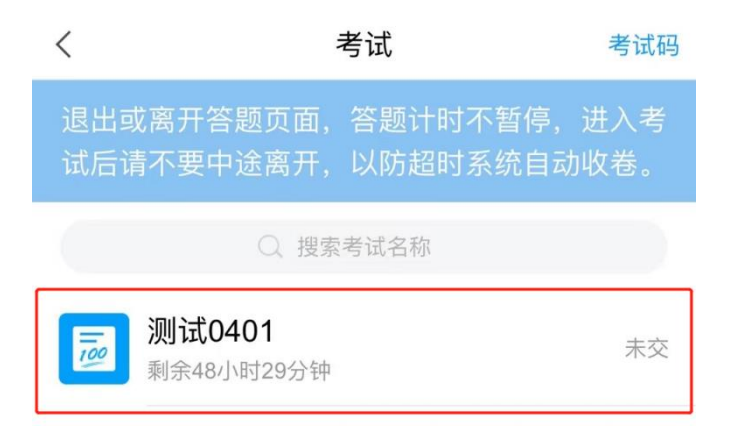

3. 进入考试说明界面后, 先核对姓名、学号是否与本人一致, 然后仔细阅读说明文 字,确认无误后,勾选"我已阅读并同意",之后选择"开始考试"。

| くくと考试                                                    |  |  |  |  |
|----------------------------------------------------------|--|--|--|--|
|                                                          |  |  |  |  |
| 姓名: ■ 学号: ■ ■ ■ ■ 1                                      |  |  |  |  |
|                                                          |  |  |  |  |
| <b>答题时长:</b> 120分钟                                       |  |  |  |  |
| 题量说明:                                                    |  |  |  |  |
| 本试卷共包含50道题目,其中单选题20道,判断题15道,多                            |  |  |  |  |
| 选题15道。                                                   |  |  |  |  |
| 考试说明:                                                    |  |  |  |  |
| 1、本次考试全程进行录像监控,进行前后摄像头抓拍和屏幕                              |  |  |  |  |
| 抓拍,请调整好答题姿势,确保面部头像完整显示,屏幕抓拍                              |  |  |  |  |
| 只应用于考试监考,不会获取其他信息。                                       |  |  |  |  |
| 2、离开或退出考试界面答题计时不停止,请不要中途离开考                              |  |  |  |  |
|                                                          |  |  |  |  |
| 3、请将手机调全免打扰模式,避免米电引起考试甲断。佣保                              |  |  |  |  |
| 手机有充足电量或接入电源。                                            |  |  |  |  |
| 4、保持座位則的某面十净,不要有与考试无天的内容。<br>5、老过过程中加思山迎至西上东。既只应在焦卫、清偿过初 |  |  |  |  |
| 5、亏顷过桂中如未山现贝固下死、赵日王口阴沉,明云顷切<br>场网络戒退屮重新进入考试              |  |  |  |  |
| 沃网络线送山里利拉八号城。<br><b>玄统吉阳</b> :                           |  |  |  |  |
| 中于本次考试需要进行人脸识别监控和屏幕抓拍 系统需要开                              |  |  |  |  |
| 启您的摄像头,请确认同意。                                            |  |  |  |  |
|                                                          |  |  |  |  |
| 2我已阅读并同意                                                 |  |  |  |  |
| 开始考试 3                                                   |  |  |  |  |

4. 再次弹出对话框,确认答题时间,选择"进入考试",之后会进入人脸识别界面。

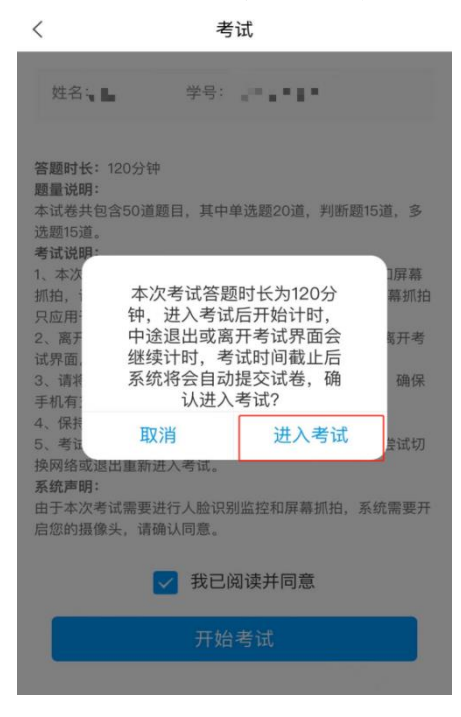

5. 人脸识别完,学员正式进入考试界面。

考试界面右上角默认为图像采集框,学员可以将采集框移动到不影响考生答卷视 野的位置。考试界面左上角显示考试剩余时间还有多少。

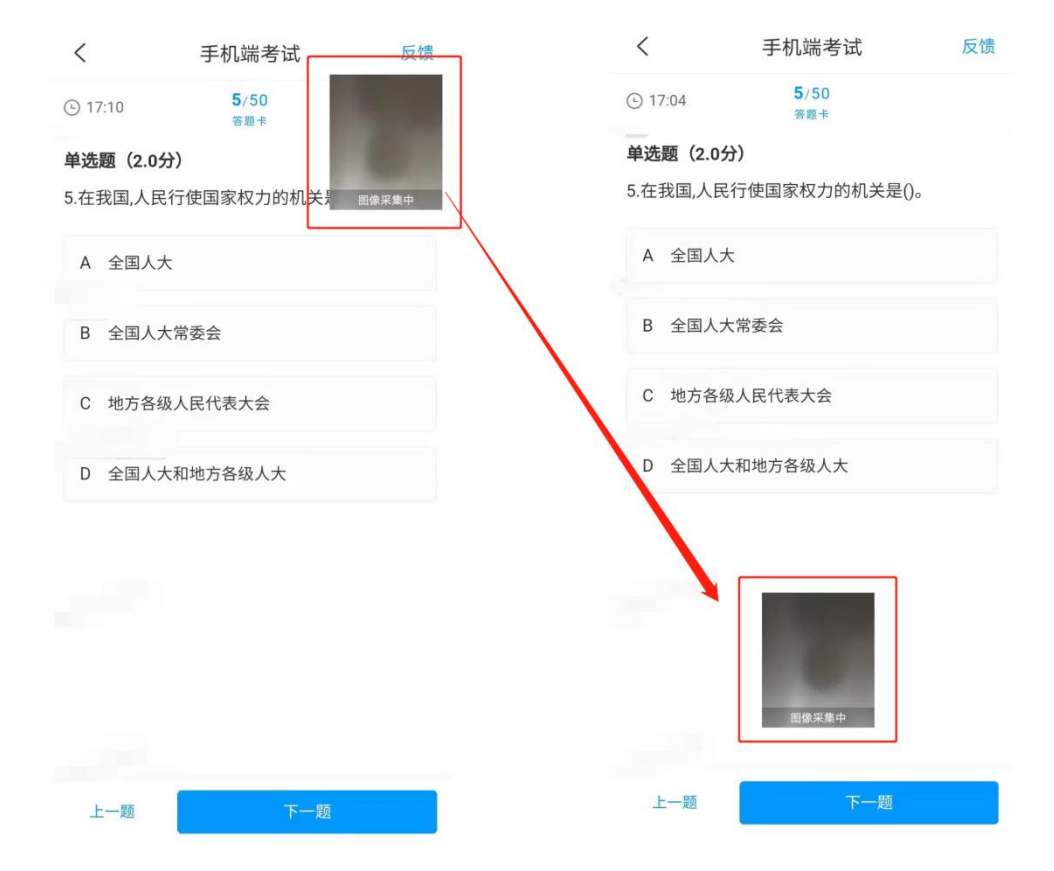

6. 学员在作答时注意题型,可在自己认为正确的答案上选择,选中后会有淡蓝色背景,选择"下一题"即可继续做答。

| <             |                 | 手机端考试                 | 反馈        |
|---------------|-----------------|-----------------------|-----------|
| ⊙ 119:1       | 4               | 1/50<br>1821 #        |           |
| 单选题           | (2.0分)          |                       | THE R. P. |
| 1.宪法)<br>员,有损 | 奥定,公民3<br>提出批评和 | 付于任何国家机关和国<br>建议的( )。 | 国家工作人     |
| Α 3           | 责任              |                       |           |
| 8 (           | 见利              |                       |           |
|               | 0 th            |                       |           |
| 0 1           | <i>k/</i> J     |                       |           |
| DS            | 义务              |                       |           |
|               |                 |                       |           |
|               |                 |                       |           |
|               | nt [            | 01                    |           |
| Ŀ-            | -11             | 下一間                   |           |
|               |                 |                       |           |

7. 试题答完后,学生交卷前如有问题没有作答,界面会提示你还有题目未作答,这时选择取消可以继续做答。

| <    | 整卷到                        | 预览            | 反馈 |
|------|----------------------------|---------------|----|
| © 07 | ':03                       |               |    |
| В    | 批评权                        |               |    |
| С    | 建议权                        |               |    |
|      | _                          |               |    |
| D    | 您还有未做完的<br>提交 <sup>。</sup> | 判断题 ,确认<br>吗? |    |
| 单选   |                            |               |    |
| 8.我[ | 取消                         | 确定            |    |
| А    | 一党制                        |               |    |
| В    | 多党制                        |               |    |
| С    | 多党合作制                      | 图像采集          | ф  |
|      |                            |               |    |
|      | 交                          | Ť             |    |

8.全部作答完毕后,系统会再次询问"您确定要交卷吗?",如要交卷选择"确定",如还需更改可选择"取消"。

| <                    | 整卷                    | 预览                  | 反馈                                                                                                    |
|----------------------|-----------------------|---------------------|----------------------------------------------------------------------------------------------------|
| (-) 109:2            | 28                    |                     |                                                                                                    |
| 多选题                  | (3.0分)                |                     |                                                                                                    |
| 50.我国<br>的人格<br>行()。 | 国《宪法》明确规<br>尊严不受侵犯,禁」 | 定,中华人民共和<br>上用任何方法对 | ]国公民<br>公民进                                                                                                    |
| A                    | 您确定要                  | 交卷吗?                |                                                                                                    |
| B                    | 取消                    | 确定                  |                                                                                                    |
| C #                  | ti <del>T</del>       |                     |                                                                                                    |
| DU                   | 语陷害                   |                     |                                                                                                    |
| 图像采集                 | ι <del>μ</del>        |                     | (The second second seco |
|                      | 交                     | 卷                   |                                                                                                    |

9. 交卷后,系统会显示交卷成功,同学即可退出学习通 APP。

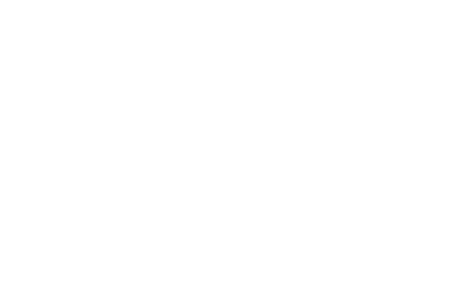

本试卷考后不允许查看